## テスト運転

警告 機械の動作範囲内に人や手、物がないことを確認してから、テスト運転を行うこと。

テスト運転により、通常連続で動作する機能を単独で動作させることができます。

#### 操作手順

操作1:操作パネルのテストボタンを押します。 →緑色のランプが点灯して、表示窓にはテスト番号『o01』が表示されます。

テスト番号「001」の表示例 :

|   | 38            |
|---|---------------|
| - | $\overline{}$ |

- 操作2 :ダイヤルを回して、テスト項目の選択を行います。 →右へ回すとテスト番号が進み、左へ回すとテスト番号を戻すことができます。 テスト番号の内容は、次ページの「テスト番号表」を参照。
- 操作3 : テスト番号を選択後、決定ボタンを押します。 →選択したテスト番号の動作を行います。テスト動作がオンしている間は、「決定」ボタンの ランプが点灯します。 \*もう一度、決定ボタンを押すと、テスト動作がオフになり決定ボタンのランプが消灯し、他の テストへ移ることができます。
- 注意 テスト動作がオンの状態(決定ボタンのランプが点灯中)では、ダイヤルを回しても他のテスト へは移れません。
- 操作4 : テストが終了したらテストボタンを押しします。 →テストボタンが消灯して表示窓は、仕上げ枚数表示に変わり通常運転に戻ります。

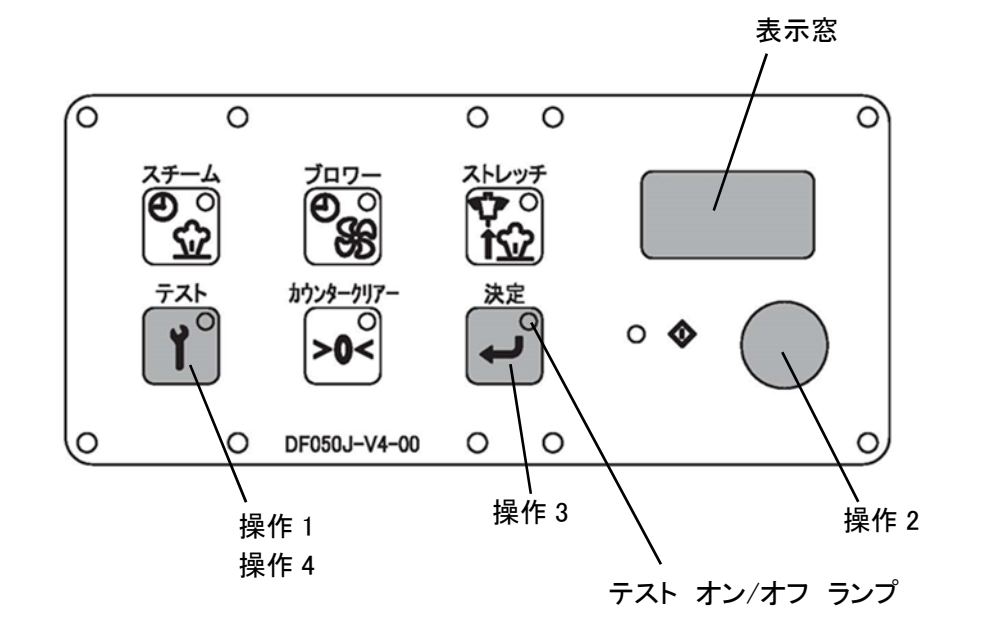

テスト番号表

| テスト番号  | テスト項目                      | 内容                                                    |
|--------|----------------------------|-------------------------------------------------------|
| o () ( | スチームON電磁弁(No.2)            | スチームタイマーボタンが点灯(オン)の時 0.3秒オンします。                       |
| o 0 2  | 後押さえ閉じ電磁弁(No.3)            | 後ろ押さえが閉じる時1.0秒、開く時 0.7秒でブザーが鳴ります。<br>ブザーに合わせてスピードを調整。 |
| o () 3 | 前押さえ閉じ電磁弁(No.4)            | 前押さえが閉じる時 1.0秒、開く時 1.3秒でブザーが鳴ります。<br>ブザーに合わせてスピードを調整。 |
| o [] 4 | 脇張り開き電磁弁(No.5)             | 脇張りが開く時 1.4秒、閉じる時 1.2秒でブザーが鳴ります。<br>ブザーに合わせてスピードを調整。  |
| o 0 5  | 人形上昇/下降電磁弁<br>(No.7/No.10) | 人形が上昇の時 3.4秒、下降の時 2.8秒でブザーが鳴ります。<br>ブザーに合わせてスピードを調整。  |
| 005    | 肩張り開/閉電磁弁<br>(No.8/No.11)  | 肩張りが開く時 1.0秒、閉じる時 1.0秒でブザーが鳴ります。<br>ブザーに合わせてスピードを調整。  |
| o () 7 | ブロワーモーター(KM01)             | オンでモーターが回転、オフで止まります。                                  |
| o 0 8  | ブザー(BZ01)                  | オンでブザーが鳴り、オフで止まります。                                   |

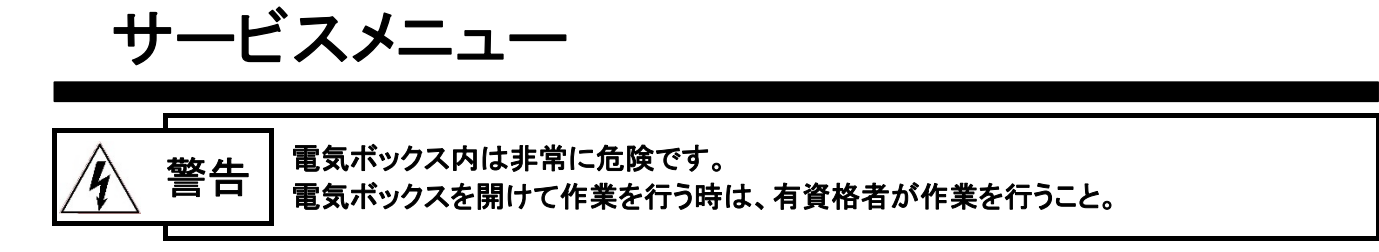

電気ボックス内に取り付けてある基板上のサービスボタンを押しますと、「インプットテスト」「アウトプット テスト」「各ボリュームの設定」「ディップ機能の設定」「出力タイマーの設定」の他に、設定の初期化やプロ グラムバージョンの確認ができます。

■基板上のサービスボタンの位置と、サービスメニューを操作する時に使用するボタン、及びボタンの機能 は次の通りです。

基板

操作パネル

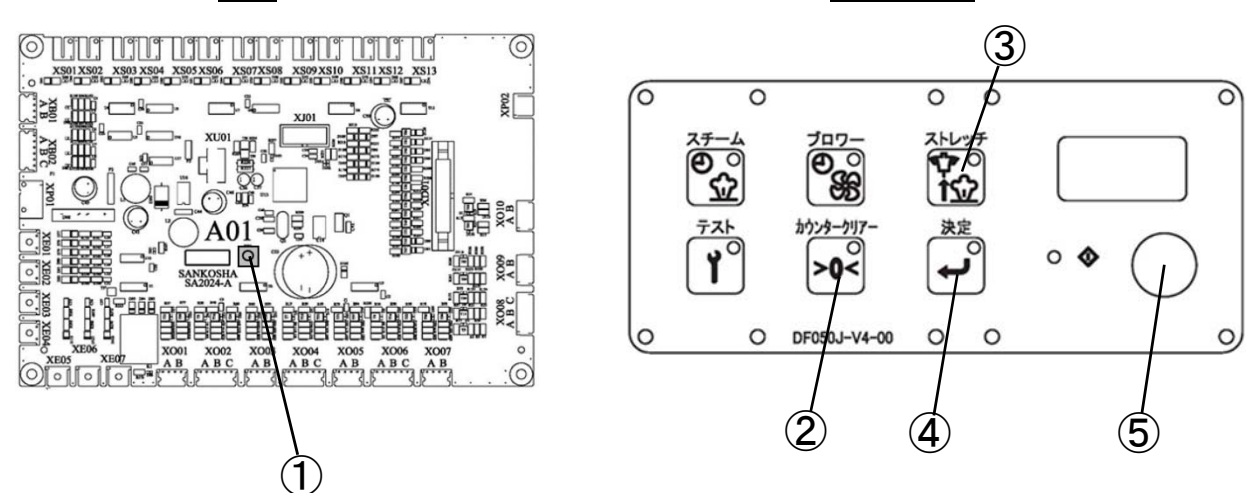

①サービスボタン

このボタンを押すと表示窓に (「「」」が表示されサービスメニューに入ります。

#### ②カウンタークリアーボタン

サービスメニュー中このボタンは、操作の戻りボタンになります。

③ストレッチボタン

インプットテストにおいて、テスト運転オンの時このボタンのランプが点灯して、オフで消灯します。

④決定ボタン

サービスメニュー中に、選択したメニューや設定変更した内容を決定する時に、このボタンを押します。

⑤ダイヤル

サービスメニューが実施の時に回すと、メニューの選択や項目送り、設定の変更ができます。

・右へ回すと項目送りになります。また設定の時は、数値が増加します。

・左へ回すと項目戻りになります。また設定の時は、数値が減少します。

●サービスメニュー 一覧

各機能の詳しい内容につきましては、次ページの"サービスメニューの説明"を参照。

| 表示窓  | 表示  | 機能                          |
|------|-----|-----------------------------|
| וה ו | in1 | 「インプットテスト 1」(入力テスト 1)を行います。 |
| יהב  | in2 | 「インプットテスト 2」(入力テスト 2)を行います。 |
| out  | out | 「アウトプットテスト」(出力テスト)を行います。    |
| Uol  | VoL | 各ボリュームの設定を行います。             |
| d,P  | diP | ディップ機能の設定を行います。             |
| Fou  | tou | 表示窓に設定数値などを表示している時間を設定します。  |
| dEF  | dEF | 全ての設定を初期化します。               |
| UEr  | VEr | 稼働プログラムのバージョンを表示します。        |

●操作手順

1. 基板上の①サービスボタンを押します。

→表示窓に , , ; と表示されます。

- 2. ⑤ダイヤルを回してサービスメニューを選択します。
- 3. 実施するメニューが表示されたら、④決定ボタンを押します。
- 4. 選択した操作を「サービスメニューの説明」を参考に操作または設定を行います。
- 5. 操作または設定が終了したら、②カウンタークリアーボタンを押して通常表示に戻して終了です。

※カウンタークリアーボタンを押さずにそのままの状態でも、設定された時間が経つと自動的に 通常表示に戻ります。 ●サービスメニューの説明

1. in1(インプットテスト 1)

・操作手順1を行い表示窓に / <u>, , /</u> が表示されたら、④決定ボタンを押します。 ・表-1の各入力ボタン等を押すと、押されたボタンの番号が表示されます。

表-1 「インプットテスト 1」一覧表

| 入力ボタン/センサー名 | 表示番号        | 入力ボタン/センサー名  | 表示番号  |
|-------------|-------------|--------------|-------|
| リセットボタン     | 6 IR        | ジャンパー選択スイッチ  | 55    |
| オートスタートボタン  | 616         | サイドベンツ選択スイッチ | 56    |
| ブロワーボタン     | 62 <i>8</i> | 押え無し選択スイッチ   | 57    |
| スチームボタン     | 626         |              |       |
| 肩張り開閉ペダル    | 5 /         | ショート時間選択スイッチ | 59    |
| 人形下降ペダル     | 52          | ロング時間選択スイッチ  | 5 10  |
| 人形上昇ペダル     | 53          |              |       |
| 工程送りペダル     | 54          | インバーターアラーム   | 5 / 3 |

2. in2(インプットテスト 2)

・操作手順 1・2 を行い表示窓に ・ ここ が表示されたら、④決定ボタンを押します。

・⑤ダイヤルを回すと、接続されている入力の表示番号(表-1)を順番に表示します。オンしていると ころでは、③ストレッチボタンのランプが点灯します。

3. out(アウトプットテスト)

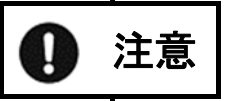

アウトプット(出力)テストは、エアーおよびスチームを止めてから行うこと。 機械の故障、および火傷をするおそれがあります。

・操作手順 1・2 を行い表示窓に <u>ロロト</u> が表示されたら、④決定ボタンを押します。

・⑤ダイヤルを回してテストを行う表示番号(表-2)に合わせ、④決定ボタンを押すとテスト運転が オンします。

| 表示番号       | 出力名称        | 備考     | 表示番号 | 出力名称     | 備考    |
|------------|-------------|--------|------|----------|-------|
| <i>¦ R</i> | モーターON      | インバーター | 48   | 人形下降電磁弁  | 電磁弁10 |
| 28         | スチーム ON 電磁弁 | 電磁弁2   | 46   | 人形上昇電磁弁  | 電磁弁7  |
| 26         | 後押え閉じ電磁弁    | 電磁弁3   | 58   | 肩張り開き電磁弁 | 電磁弁8  |
| 25         | 前押え閉じ電磁弁    | 電磁弁4   | 55   | 肩張り閉じ電磁弁 | 電磁弁11 |
| 38         | 脇張り開き電磁弁    | 電磁弁5   | 108  | ブザー      |       |

表-2 「アウトプットテスト」一覧表

4. VoL(ボリューム機能設定)

・操作手順 1・2 を行い表示窓に じゅと が表示されたら、④決定ボタンを押します。

- ・⑤ダイヤルを回して変更を行う表示番号(表-3)に合わせ、④決定ボタンを押すと現在の設定時間 が表示されます。
- ・⑤ダイヤルを回して時間の変更を行い、④決定ボタンをもう一度押すと変更が保存されます。

| 表示 | 番号 | 設定内容                                                        | 初期設定時間          |
|----|----|-------------------------------------------------------------|-----------------|
| Ľ  | 1  | 自動運転でスチーム噴射後に、スチーム噴射とブロワーが同時<br>に動作している時間                   | 2.0 秒(最大 6.0 秒) |
| Ľ  | 2  | 肩開きペダルを踏んでから、肩張り開き電磁弁(No.8)がオンして<br>いる時間                    | 1.0 秒(最大 2.0 秒) |
| Ц  | 3  | 自動運転で、スチームタイマー終了後に人形が少しだけ上昇する<br>時間(操作パネルのストレッチボタンがオンの時に有効) | 0.2 秒(最大 1.0 秒) |
| U  | Ч  | 工程送りペダルのチャタリング防止のため、スイッチを押してから<br>反応するまでの時間                 | 0.2 秒(最大 1.0 秒) |
| Ľ  | 5  | オートスタートの時、工程と工程の間の待ち時間                                      | 2.0 秒(最大 5.0 秒) |

表-3「ボリューム機能」一覧表

5. diP(ディップ機能設定)

・操作手順 1・2 を行い表示窓に ・ が表示されたら、④決定ボタンを押します。

- ・⑤ダイヤルを回して変更を行う表示番号(表-4)に合わせ、④決定ボタンを押すと現在の設定時間 が表示されます。
- ・⑤ダイヤルを回して設定の変更を行い、④決定ボタンをもう一度押すと変更が保存されます。

| 表示  | 番号                                    | 設定内容                                     |                           | 初期設定 |
|-----|---------------------------------------|------------------------------------------|---------------------------|------|
| Ч   | {                                     | 電源オンの時、ストレッチボタンのオン/オフ                    | [] n : ストレッチ機能有効          | Űn   |
|     |                                       | の医抗(初期設定)                                | [] F F : ストレッチ機能無効        | _    |
| , - |                                       | 自動運転終了後に、工程送りペダルによる<br>各クランプの解除とボディ下降の選択 | : クランプの解除と人形<br>          | ÛFF  |
|     | IFF       クランプの解除と人形         下降を同時に行う |                                          |                           |      |
| d 3 |                                       | モードセレクトが「押え無し」の時の、スチー                    | 🚦 🖬 : スチーム噴射 有効           | Π    |
|     |                                       | ム噴射の選択                                   | <b>[] F F</b> : スチーム噴射 有効 | ប្រ  |

<u>表-4</u>「ディップ機能」一覧表

## 6. tou(表示窓に表示される時間の設定)

・操作手順 1・2 を行い表示窓に トロロ が表示されたら、④決定ボタンを押します。

 ・⑤ダイヤルを回して変更を行う表示番号(表-4)に合わせ、④決定ボタンを押すと現在の設定時間 が表示されます。

・⑤ダイヤルを回して時間の変更を行い、④決定ボタンをもう一度押すと変更が保存されます。

表-5「タイマー」一覧表

| 表示         | 番号 | 設定内容                                                       |
|------------|----|------------------------------------------------------------|
| ,⊢         | 1  | 未使用(時間を変更しても何も影響はありません。)                                   |
| <i>\</i> - | 2  | 未使用(時間を変更しても何も影響はありません。)                                   |
| ⊬          | רר | 未使用(時間を変更しても何も影響はありません。)                                   |
| <i>\</i>   | Ч  | サービスメニューの時、何も押さない状態でサービスメニューが終了して通常表示に<br>戻るまでの時間の変更ができます。 |
| -          | 5  | インプットテストから通常表示に戻る時間が変更できます。                                |

### 7. dEF(設定の初期化)

・操作手順 1・2 を行い表示窓に d E F が表示されたら、④決定ボタンを押します。

・決定をすると"OFF"が表示されます。⑤ダイヤルを回して"ON"にします。

・④決定ボタンを押すことで、全ての設定が出荷時の設定に戻ります。

8. VEr(プログラムバージョンの表示)

・操作手順 1・2 を行い表示窓に UEr が表示されたら、④決定ボタンを押します。

・現在稼動しているプログラムのバージョンが表示されます。

# エラー番号一覧表

◎機械を操作中、何らかのトラブルが発生すると、操作パネルの表示窓にエラー番号が表示されます。 その場合は下記の表で内容をご確認いただき、対応をお願いします。 簡単な点検で正常に戻らない場合は、販売代理店または弊社相談窓口へご連絡ください。

電気ボックス内は非常に危険です。 警告 電気ボックスを開けて作業を行う時は、有資格者が作業を行うこと。 エラー表示で、「EEE」、[EE1]、[EE2]、[EE3]、[EE4]、[EE5]のいずれかが表示 された場合は、一旦電源スイッチをオフにして5秒以上経ってから再度、電源スイッチを 注意 オンにしてください。

それでも復帰しない場合は、販売代理店または弊社相談窓口へお問い合わせください。

参考 \* スイッチ・押しボタンの取り付け場所については、末尾の添付図面「スイッチ配置図」を参照。 \* スイッチ・押しボタンの動作確認は、下記以外にもサービスメニューの「インプットテスト1」 (26ページ)を使用して確認することもできます。

|       | 1. エラー名称                                                                                                    |
|-------|----------------------------------------------------------------------------------------------------|
| エラー番号 | 2. エラー内容                                                                                                    |
|       | 3. 点検および確認いただく内容                                                                                                    |
|       | 1. 非常停止                                                                                                    |
|       | 2. 非常停止ボタンが押されています。                                                                                                    |
| E1    | <ul> <li>3. (1)非常停止ボタンのロックが解除されていません。安全を確認した後、押したままになっている<br/>ボタンを時計回り(→方向)へ回転させてボタンのロックを解除して(表示は― ―1に変わり<br/>ます)、リセットボタンを押します。</li> <li>(2)非常停止ボタンのロックが解除されているにもかかわらず、「E 1」が表示される場合は、<br/>ボタンまたは配線の異常です。非常停止ボタンの故障または配線の断線やコネクターの<br/>緩みを確認。</li> </ul>      |
|       | 1. インバーターアラーム                                                                                                    |
|       | 2. インバーターに何らかの異常が発生しました。                                                                                                    |
| E10   | 3. インバーターの異常で本機が停止した場合は、一度電源スイッチをオフにして、インバーター<br>内部が冷えるまで2分以上待ってから、再度電源スイッチをオンにします。インバーター内部<br>の部品が高温になっているため、すぐに電源を入れると再び異常になるおそれがあります。こ<br>の作業を行ってもエラーが解除できない時は、電気ボックス左側面のインバーター確認窓を開<br>けて、ボックス内のインバータユニットに表示しているエラー番号を確認の上、販売代理店また<br>は弊社相談窓口へお問い合わせください。 |

|       | 1. エラー名称                                                                                                    |
|-------|----------------------------------------------------------------------------------------------------|
| エラー番号 | 2. エラー内容                                                                                                    |
|       | 3. 点検および確認いただく内容                                                                                                    |
|       | 1. リセットボタンエラー                                                                                                    |
|       | 2. 電源を入れた時、または仕上げ終了後初期位置に戻った時に 15 秒以上押されたままになって<br>いると表示します。                                                                                                    |
| E20   | <ol> <li>3. (1)リセットボタンを押し続けている場合は手を離す。またはボタンの上に物などが乗っている場合は取り除きます。その後、リセットボタンを押すと通常運転に戻ります。</li> <li>(2)リセットボタンを押し続けていないにもかかわらず、エラーが表示される場合はボタンの異常です。ボタンの故障または配線の断線やコネクターの緩みを確認。</li> </ol>         |
|       | 1. ブロワーボタンエラー                                                                                                    |
|       | 2. 電源を入れた時、または仕上げ終了後初期位置に戻った時に 15 秒以上押されたままになって<br>いると表示します。                                                                                                    |
| E21   | <ol> <li>3. (1)ブロワーボタンを押し続けている場合は手を離す。またはボタンの上に物などが乗っている場合は取り除きます。その後、リセットボタンを押すと通常運転に戻ります。</li> <li>(2)ブロワーボタンを押し続けていないにもかかわらず、エラーが表示される場合はボタンの異常です。ボタンの故障または配線の断線やコネクターの緩みを確認。</li> </ol>         |
|       | 1. スチームボタンエラー                                                                                                    |
|       | <ol> <li>電源を入れた時、または仕上げ終了後初期位置に戻った時に15秒以上押されたままになっていると表示します。</li> </ol>                                                                                                    |
| E22   | <ol> <li>3. (1)スチームボタンを押し続けている場合は手を離す。またはボタンが引っ掛かって押されたままになっていないか確認。確認後にリセットボタンを押すと通常運転に戻ります。</li> <li>(2)スチームボタンを押し続けていないにもかかわらず、エラーが表示される場合はボタンの異常です。ボタンの故障または配線の断線やコネクターの緩みを確認。</li> </ol>       |
|       | 1.工程送りペダルエラー                                                                                                    |
|       | <ol> <li>電源を入れた時、または仕上げ終了後初期位置に戻った時に15秒以上押されたままになっていると表示します。</li> </ol>                                                                                                    |
| E23   | <ol> <li>(1)ペダルを踏んでいないか、または引っ掛かって踏んだ状態になっていないか確認。<br/>確認後に、リセットボタンを押すと通常運転に戻ります。</li> <li>(2)ペダルを踏んでいないにもかかわらずエラーが表示される場合は、ペダルのスイッチ<br/>(FP04)の異常です。スイッチの故障または配線の断線やコネクターの緩みを確認。</li> </ol>         |
|       | 1. 肩張りペダルエラー                                                                                                    |
| E24   | <ol> <li>電源を入れた時、または仕上げ終了後初期位置に戻った時に15秒以上押されたままになっていると表示します。</li> </ol>                                                                                                    |
|       | <ul> <li>3. (1)ペダルを踏んでいないか、また引っ掛かって踏んだ状態になっていないか確認してください。<br/>確認後に、リセットボタンを押すと通常運転に戻ります。</li> <li>(2)ペダルを踏んでいないにもかかわらず、エラーが表示される場合はペダルのスイッチ<br/>(FP01)の異常です。スイッチの故障または配線の断線やコネクターの緩みを確認。</li> </ul> |

|       | 1. エラー名称                                                                                                    |
|-------|----------------------------------------------------------------------------------------------------|
| エラー番号 | 2. エラー内容                                                                                                    |
|       | 3. 点検および確認いただく内容                                                                                                    |
|       | 1. 人形下降ペダルエラー                                                                                                    |
|       | <ol> <li>電源を入れた時、または仕上げ終了後初期位置に戻った時に15秒以上押されたままになって<br/>いると表示します。</li> </ol>                                                                                                    |
| E25   | 3. (1)ペダルを踏んでいないか、また引っ掛かって踏んだ状態になっていないか確認。<br>確認後に、リセットボタンを押すと通常運転に戻ります。                                                                                                    |
|       | (2)ペタルを踏んでいないにもかかわらす、エフーか表示される場合はペタルのスイッナ<br>(FP02)の異常です。スイッチの故障または配線の断線やコネクターの緩みを確認。                                                                                                    |
|       | 1. 人形上昇ペダルエラー                                                                                                    |
|       | 2. 電源を入れた時、または仕上げ終了後初期位置に戻った時に 15 秒以上押されたままになって<br>いると表示します。                                                                                                    |
| E26   | <ol> <li>(1)ペダルを踏んでいないか、また引っ掛かって踏んだ状態になっていないか確認。<br/>確認後に、リセットボタンを押すと通常運転に戻ります。</li> <li>(2)ペダルを踏んでいないにもかかわらず、エラーが表示される場合はペダルのスイッチ<br/>(FP03)の異常です。スイッチの故障または配線の断線やコネクターの緩みを確認。</li> </ol>           |
|       | 1. オートスタートボタンエラー                                                                                                    |
|       | 2. 電源を入れた時、または仕上げ終了後初期位置に戻った時に 15 秒以上押されたままになって<br>いると表示します。                                                                                                    |
| E27   | <ol> <li>3. (1)オートスタートボタンを押し続けている場合は手を離す。またはボタンが引っ掛かって押されたままになっていないか確認。確認後に、リセットボタンを押すと通常運転に戻ります。</li> <li>(2)オートスタートボタンを押し続けていないにもかかわらず、エラーが表示される場合はボタンの異常です。ボタンの故障または配線の断線やコネクターの緩みを確認。</li> </ol> |
|       | 1. 24V エラー                                                                                                    |
| F99   | 2. 基板の非常停止回路がおかしい。                                                                                                    |
| E99   | <ol> <li>リセットボタンを押すと、エラーは解除されます。</li> <li>何度も発生する場合は、販売代理店または弊社相談窓口へご連絡ください。</li> </ol>                                                                                                    |